# Fan werden bei ScienceStarter in 10 Schritten

## 1. Auf diesen Link klicken

http://www.sciencestarter.de/deutschenachkriegskinder?like=1 Das ist der Link zu meinem Projekt "Deutsche Nachkriegskinder".

# 2. Neues Profil anlegen (oder einloggen mit Facebook)

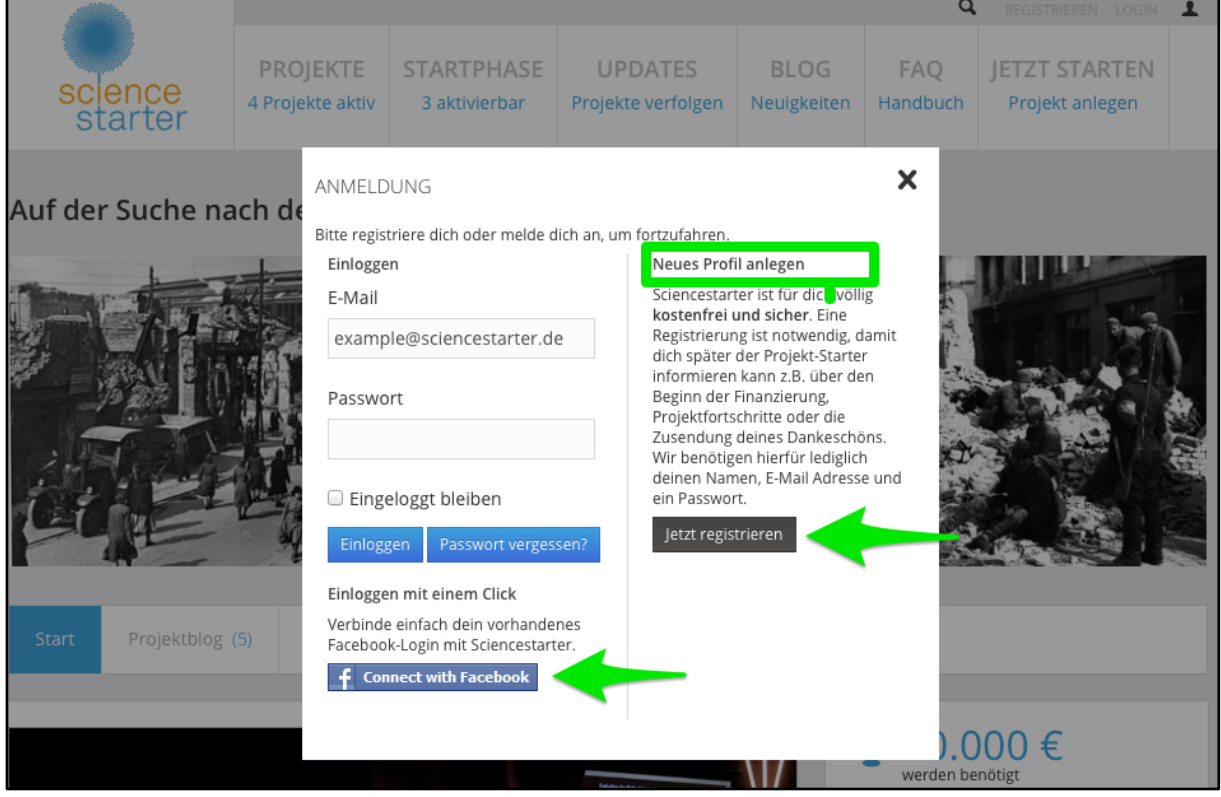

Um Fan zu werden, müsst ihr Euch bei Sciencestarter registrieren, sonst könnte ich auch selbst 100 mal mein eigener "Fan" werden. Dazu klickt ihr entweder auf "Jetzt registrieren" oder auf "Connect with Facebook". Wenn ihr Euch mit Facebook einloggt, werden Name und Profilbild automatisch übernommen. Ich empfehle daher das Anlegen eines eigenen Profils.

# 3. Das Formular ausfüllen und absenden

| KOSTENFREIE REGISTRI                   | ERUNG                                             | Noch nicht überzeugt? Acht gute<br>Gründe heute noch dabei zu sein: |
|----------------------------------------|---------------------------------------------------|---------------------------------------------------------------------|
| Dein Vorname*                          | Dein Nachname*                                    | Die Chance, die                                                     |
|                                        |                                                   | Wissenschaftslandschaft in                                          |
|                                        |                                                   | Deutschland mitzugestalten                                          |
| Dein Benutzername*                     |                                                   |                                                                     |
|                                        |                                                   | Sciencestarter ist für Fans und                                     |
|                                        |                                                   | Supporter kostenfrei                                                |
| Deine E-Mail Adresse                   | E-Mail Adresse wiederholen                        |                                                                     |
|                                        |                                                   | Volle Kontrolle: Geld wird nicht                                    |
|                                        |                                                   | automatisch eingezogen                                              |
| Passwort*                              | Passwort* wiederholen                             | Maximale Transparenz: du weißt                                      |
|                                        |                                                   | immer, was mit deinen Daten passiert                                |
|                                        |                                                   |                                                                     |
| Cick out often b fun got               |                                                   | Hohes Maß an Datenschutz: wir geber                                 |
| Sicherheitsabirage*                    |                                                   | keine Daten an Dritte                                               |
| 8 a d f                                |                                                   | U šebeta Siebenhait mit Side Davy                                   |
|                                        |                                                   | mTan SSL-Verschlüsselung                                            |
| Speichern und Registrierung abschließe | en 💦                                              | initian, SSE-Verschlusselung                                        |
|                                        |                                                   | Besondere Dankeschöns, die es                                       |
|                                        |                                                   | nirgendswo zu kaufen gibt                                           |
| Oder registriere dich alternativ mit   | nur zwei Klicks mittels deines Facebook-Accounts. |                                                                     |
|                                        |                                                   | Wissensvorsprung und Involvierung in                                |
| Connect with Facebook                  |                                                   | Projekte                                                            |
|                                        |                                                   |                                                                     |

Wenn Ihr auf "Jetzt registrieren" geklickt habt, kommt ein Formular. Dieses Formular solltet ihr ausfüllen. Manche Benutzernamen sind schon vergeben, dann muss man ein anderes auswählen. Wenn alle Elemente in grüner Schrift sind, kann man auf "Speichern und Registrierung abschließen" klicken. Danach bekommt Ihr eine Email an die angegebene Adresse.

# 4. Emails überprüfen

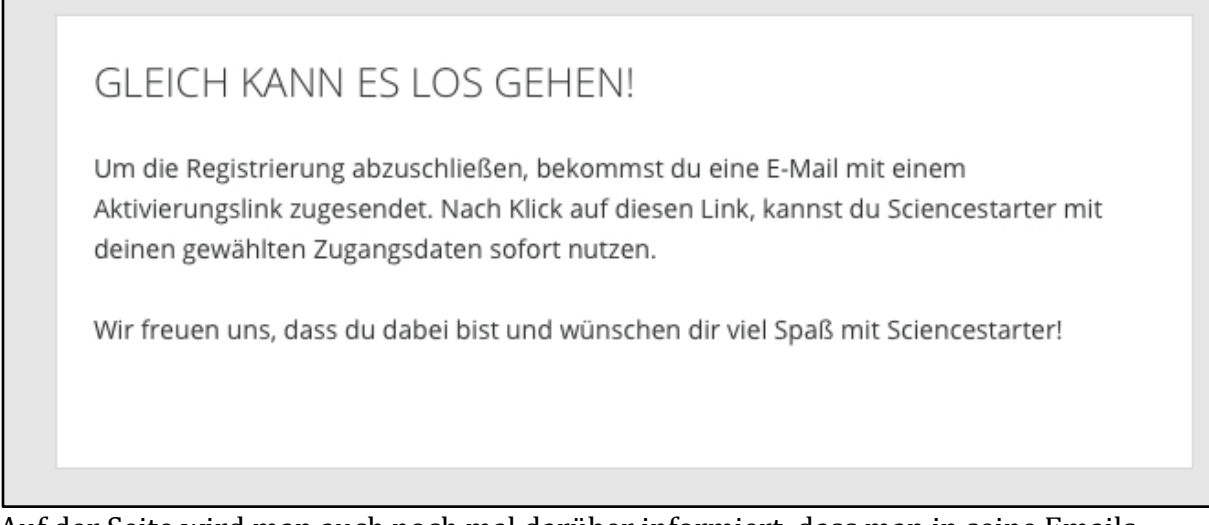

Auf der Seite wird man auch noch mal darüber informiert, dass man in seine Emails schauen soll.

# 5. Bestätigungslink anklicken

| Deine Registrierung auf Sciencestarter                                                                                                    |
|----------------------------------------------------------------------------------------------------|
| Vielen Dank für deine Registrierung auf Sciencestarter!<br>Deine Benutzerdaten lauten:                                                                              |
| Name:<br>Nickname:<br>E-Mail:                                                                                                    |
| Folge bitte dem unten stehenden Link um deine Registrierung zu aktivieren.                                                                                          |
| Registrierung jetzt bestätigen                                                                                                    |
| Sollte der Anmeldelink nicht funktionieren, kopiere die folgende URL in deinen Browser:                                                                             |
| http://www.sciencestarter.de/OptIn/user/c2VuZHRoaXNzcGFtQG1ILmNvbXwyNTIzNzk%3D/s<br>ignature/d8a3548f98c0faef0eae2d6909c5af60/stat/7f46165474d11ee5836777d85df2cdab |
| Wenn du deinen Benutzer-Account freigeschaltet hast, kannst du dich mit deiner E-Mail Adresse bzw.<br>Benutzername und Passwort auf Sciencestarter einloggen.       |
| Doch kein Interesse? Registrierung stomieren                                                                                                    |

Hier seht ihr die Email von ScienceStarter in meinem Emailprogramm. Dort müsst ihr auf "Registrierung jetzt bestätigen" klicken. Danach öffnet sich ein neues Fenster im Internetbrowser.

| 6. | Einloggen bei ScienceStarter                                                               |                                                 |
|----|--------------------------------------------------------------------------------------------|-------------------------------------------------|
|    | AKTIVIERUNG DEINES PROFILS                                                                 | ANMELDUNG                                       |
|    | Deine Registrierung auf Sciencestarter war erfolgreich! Ab jetzt kannst du dich mit deiner | E-Mail Adresse                                  |
|    | E-Mail-Adresse und deinem Passwort bzw. über Facebook-Connect oben rechts<br>einloggen.    | sendthisspam@me.com                             |
|    |                                                                                            | Passwort                                        |
|    |                                                                                            |                                                 |
|    |                                                                                            | Anmelden                                        |
|    |                                                                                            | Facebook-Login Registrieren Passwort vergessen? |
|    |                                                                                            |                                                 |

Die Registrierung war zwar erfolgreich, aber "Fan" seid ihr noch nicht geworden! Dazu müsst ihr Euch noch mal mit eurer Emailadresse und eurem Passwort anmelden: Das könnt ihr entweder nach Klicken des Bestätigungslinks in dem Formular rechts, oder ganz oben rechts bei "Login". Leider ist das nur sehr schlecht zu finden.

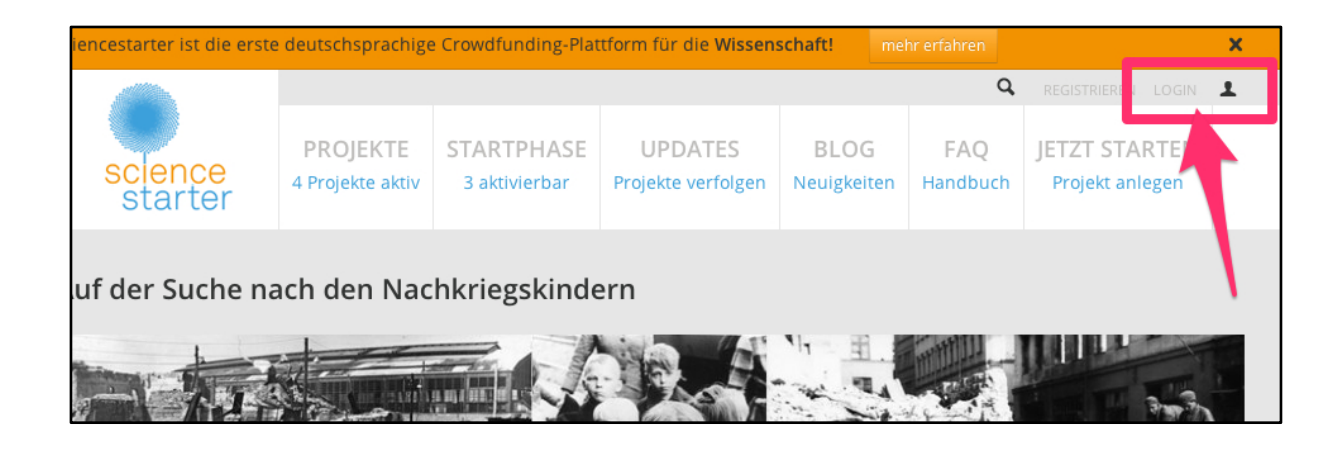

# 7. Profil anpassen

| rofilbild                            | Anrede*                           | Titel                |
|--------------------------------------|-----------------------------------|----------------------|
|                                      | Frau                              |                      |
| Ô                                    | Vorname*                          | Nachname*            |
|                                      |                                   | (Annual Contraction) |
| Nollständiger<br>Name                | Dein Benutzername*                |                      |
| ) Benutzername<br>) Anonym           |                                   |                      |
| Profil soll nicht<br>auffindbar sein | 🗆 Ich möchte mein Passwort ändern |                      |
| Newsletter                           |                                   |                      |

Sobald ihr Euch zum ersten Mal eingeloggt habt, könnt ihr Euer Profil genauer einstellen. Es gibt zum Beispiel auf der rechten Seite die Möglichkeit das Profil auf "anonym" zu schalten, damit keiner euren Namen auf der Webseite sehen kann. Ihr könnt auch eine Profilbild hochladen oder das Profil verstecken, damit keiner es bei Sciencestarter finden kann.

Wenn Ihr fertig seid, klickt auf "Bestätigen und weiter"!

# 8. Bestätigen und Fan werden!

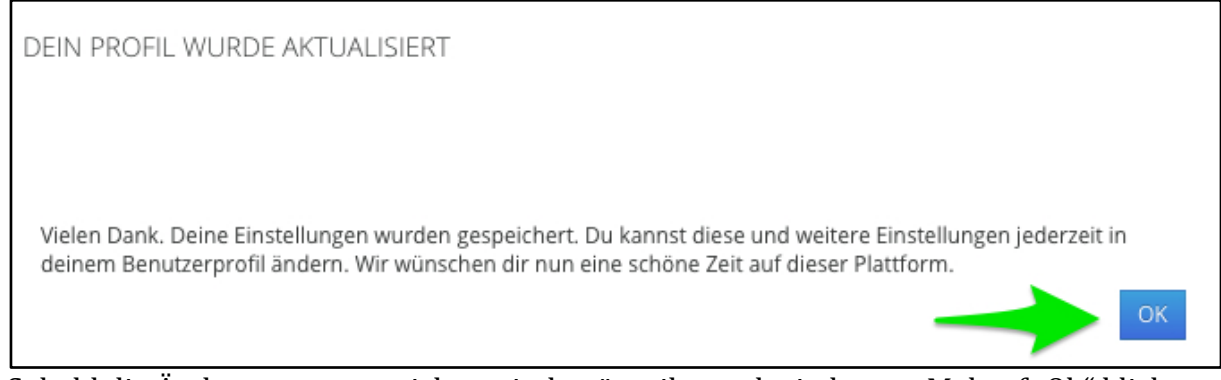

Sobald die Änderungen gespeichert sind, müsst ihr noch ein letztes Mal auf "Ok" klicken, damit ihr auch Fan werdet.

## 9. Überprüfen

Wenn ihr all diese Schritte gemacht habt, sollte die Zahl der Fans um mindestens 1 gestiegen sein.

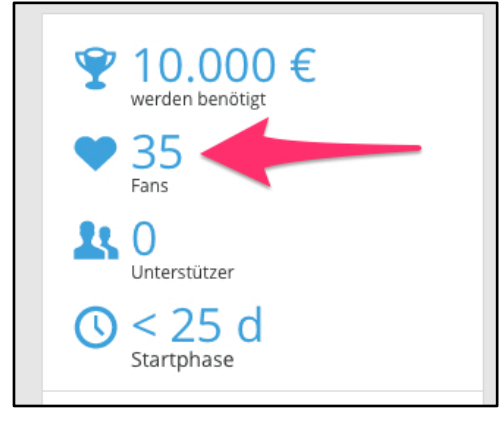

Wenn das nicht passiert ist, müsst ihr noch mal auf diesen Link klicken: <a href="http://www.sciencestarter.de/deutschenachkriegskinder?like=1">http://www.sciencestarter.de/deutschenachkriegskinder?like=1</a>

### 10. Danke

Ich danke Euch herzlich für Eure Mühe! Falls Ihr noch Fragen oder Rückmeldungen habt, freue ich mich sehr darüber!